# 北京市公共资源交易中心 房屋建筑和市政基础设施工程 远程开标使用指南

(开标人版)

北京市公共资源交易中心

2022年4月

#### 1. 系统简介

本系统的提出者为北京市公共资源交易中心,本指南适用于北京市公共资源交易中心房建市政项目开标人员使用,旨在对北京工程建设交易系统的远程开标系统操作作简要说明,以便顺利完成远程在线开标活动。

#### 2. 系统运行环境

#### 2.1 操作环境

推荐 windows 7、windows 10 操作系统,且建议使用 64 位版本。尽量不用或少用简装版 windows 系统,不支持 Linux 操作系统。

系统必须支持打印功能,某些简装版系统打印机安装不上导致无法正常打印。 某些简装版系统中数据库连接组件被删除,无法正常连接数据库,导致看不到网页数据。

#### 2.2 软件环境

为了保证机器可以正常的使用本系统,环境推荐安装 Microsoft.net framework 2.0 及 3.0 软件,可以在控制面板 windows 功能中进行设置,勾选.net framework 3.5 (包含 2.0 和 3.0)。浏览器仅限于 IE 浏览器,适用 IE11 版本。

|   | 👒 已安装更新                  |                              |                                                                                                    |           |
|---|--------------------------|------------------------------|----------------------------------------------------------------------------------------------------|-----------|
|   | ← → ◇ ↑ 🐝 > 控制面板         | > 程序 > 程序和功能 > 已安装更          | 新 で                                                                                                    | ) 搜索"已    |
|   |                          |                              | Windows功能 - ロ >                                                                                         | <         |
|   | 控制面板主页                   | 卸载更新                         | 启用或关闭 Windows 功能                                                                                        | 2         |
|   | 卸载程序<br>自用或关闭 Windows 功能 | 🖌 若要卸载更新,请从列表中将              | 若要启用一种功能,请选择其复选框。若要关闭一种功能,请清除;<br>复选框。填充的框表示仅启用该功能的一部分。                                                 | <u></u> ц |
|   |                          | 组织 ▼                         | 册 □ Ⅰ .NET Framework 3.5 (包括 .NET 2.0 和 3.0)                                                            | ^         |
| - |                          | 名称<br>Microsoft Windows (18) | INET Framework 4.8 Advanced Services     Active Directory Lightweight Directory Services     Containers |           |

### 2.3 硬件环境

| 项目       | 最低配置    | 推荐配置          |
|----------|---------|---------------|
| CPU      | 主频 2GHz | 主频 3GHz 双核或更高 |
| 内存       | 4GB     | 8GB 或更高       |
| 系统可用硬盘空间 | 10GB    | 20GB 或更大      |

# 3. 驱动安装与卸载

登录网站 <u>www.bcactc.com</u>首页, 驱动下载页面下载远程开标驱动程序, 点击驱动链接 下载, 如下图:

| 北京工程建设交易信息网<br>BELIING ENGINEERING CONSTRUCTION TRADING INFORMATION NET |        |      |           |              |            |        |           |         |                                   |     |
|-------------------------------------------------------------------------|--------|------|-----------|--------------|------------|--------|-----------|---------|-----------------------------------|-----|
| 首 页                                                                     | 关于中心   | 办事指南 | 工程信息      | 主体信息         | 新闻中心       | 交易数据   | 查询中心      | 下载专区    | 政策法规                              | 协会  |
| 14                                                                      | 下载专区   |      | 🖀 目前所在栏   | :目:网站首页 >    | → 下载专区 > 驱 | 动下载    |           |         |                                   |     |
|                                                                         |        | _    | 文件名称:     |              |            | 搜索     |           |         |                                   |     |
| > 总包                                                                    | ]招标资料  |      |           |              |            |        |           |         |                                   |     |
| > 专业                                                                    | 招标资料   |      |           |              |            | 文件类型   |           |         |                                   |     |
| > 其他                                                                    | 行业相关资料 |      | 新电子化交易平台  | 自身份认证锁驱动     |            | 相关驱动下载 | *         |         |                                   |     |
| N 2517                                                                  |        |      | 多行业共享CA驱动 | 力文件(含在线签章    |            | 相关驱动下载 | 需要安装      |         |                                   |     |
| > 当区石)                                                                  | 「下弦    |      | 多CA加解密统一认 | 周用中间件1.0.0.6 |            | 相关驱动下载 | 3区4月4至15- |         |                                   |     |
| 〉工具                                                                     | 軟件     |      |           |              |            | 信息     | 息总条数: 3 条 | 页码: 1/1 | <ul> <li>&gt; &gt;&gt;</li> </ul> | > » |

### 3.1 安装

第一步:点击安装程序将弹出如下窗口,点击"保存";

第二步:打开保存的文件,点击"下一步";

注:为保证驱动程序的安装过程不被杀毒软件干扰和拦截,请在安装前将"杀毒软件"退出,安装完成后再打开。

第三步:选择安装路径,点击"下一步";

第四步:按默认地址安装,点击"安装";

第五步:正在安装系统,请稍后;

第六步:安装完成,点击"完成"即可。

#### 3.2 卸载

方式: 打开"控制面板"->"程序和功能"->,点击右键"卸载",如下图所示:

"多 CA 加解密统一调用中间件"

| ▶───────────────────────── | snenznen Lianmeng Technology | 2022/3/9  |         | 2.0.0./223 |
|----------------------------|------------------------------|-----------|---------|------------|
| ■ 交易中心多CA统一调用中间件           | bcactc                       | 2022/4/14 | 81.0 KB | 1.0.0      |

"锁驱动中间件"

| ECCA驱动组件                          |              | 2022/3/28 | 53.9 MB |              |
|-----------------------------------|--------------|-----------|---------|--------------|
| ■ 林果一代UKEY驱动 (Bjca U3073) 1.0.1.3 | 上海林果实业股份有限公司 | 2022/3/28 |         | 1.0.1.3      |
|                                   | 北京数字认证股份有限公司 | 2022/4/14 |         | 3.1.01.01052 |

# 4.远程开标业务流程

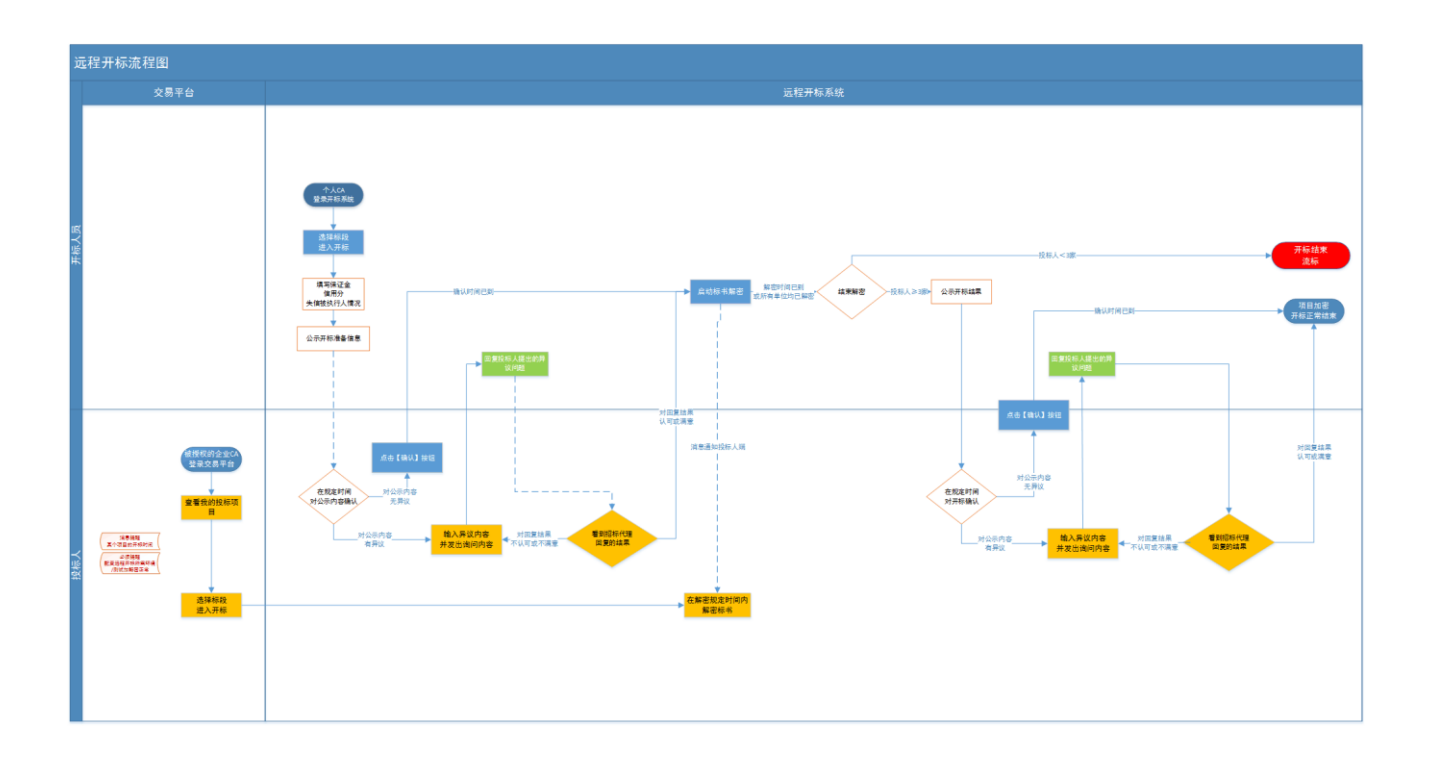

# 5. 开标

#### 第一步:开标倒计时

开标人员插锁登录开标系统,选择当天开标项目,点击"进入开标系统",开标人员可 点击【更多】查看系统公告,可以看到企业进入远程开标情况,发送开标指令到系统公告 提醒投标单位进行操作,如下图。

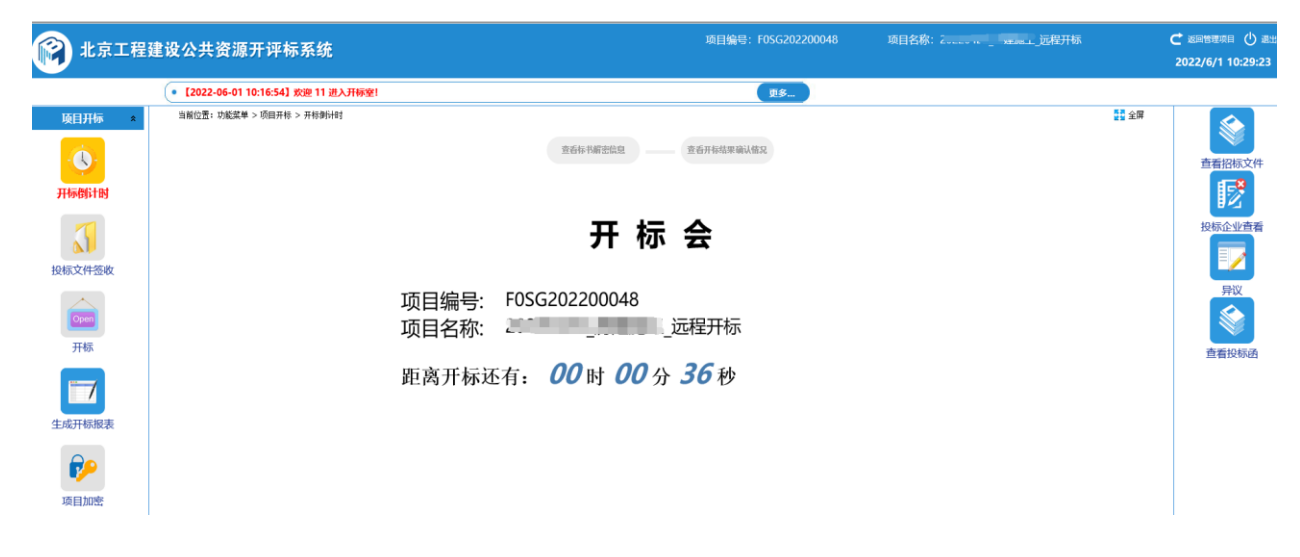

#### 第二步: 投标文件签收

开标时间到达后,开标人员进行开标准备,开标人员对已递交投标文件的投标单位, 按照招标人收到"投标保证金"的情况进行选择,有特殊情况可在"其他情况说明"进 行描述,如下图。

| 🕅 北京工程               | 建设公  | :共资源开评标系统                    |        |                        | 项目编号:1                             | F0SG202200048 | 项目名称: 1111-111_10000       | ★ 図書理項目 ① 選出     2022/6/1 10:30:25 |
|----------------------|------|------------------------------|--------|------------------------|------------------------------------|---------------|----------------------------|------------------------------------|
|                      | • [2 | 2022-06-01 10:16:54】 欢迎 11 进 | 1入开标室! |                        |                                    | 更多            |                            |                                    |
| 项目开标 🔺               | 当前   | 位置:功能菜单 > 项目开标 > 投标文件        | 装收     |                        |                                    |               | 22 全環                      |                                    |
|                      |      |                              |        |                        | 查看标书解密信息 查看开标结果确认情                 | 2             |                            |                                    |
|                      |      |                              |        | 投标文                    | 件签收截止时间: 2022-6-1 10:30:00 剩余时间: 0 | 0:00:00       |                            | 查看招标文件                             |
| 开标倒计时                | 全部已  | 金部未要求 全部未要求 全                | ≧部未递交  |                        |                                    | 单位红色表示处于【暂停   | 媒取消资格状态】, 橙色表示处于【警示状态】 下一步 |                                    |
|                      | 序号   | 投标单位                         | 投标文件送达 | 上传结束时间                 | 投标保证金                              |               | 其他情况说明                     | 投标企业查看                             |
| 投标文件签收               | 1    | test-北京城建集团有限责<br>任公司        | V      | 2022-04-20<br>15:21:16 | ~                                  |               | ×                          |                                    |
|                      | 2    | test-北京城建七建设工程有<br>限公司       | ×      | 2022-04-20<br>15:22:24 | ~                                  |               | •                          | 异议                                 |
| Open                 | 3    | test-北京城建九建设工程有<br>限公司       | ×      | 2022-04-20<br>15:26:24 | ~                                  |               | •                          |                                    |
| 并标<br>生成开标报表<br>项目加密 |      |                              |        |                        |                                    |               |                            | 查看投标函                              |

## 第三步:开标

项目要求企业信用分,需要下载企业信用分,点击【下载信用分】按钮获取,获取结束后点击"公示开标准备信息"按钮,进行公示,在系统公告会自动显示"开标人已公示开标准备信息!"操作,如下图。

|             | • [2022-06-01                              | 10:33:20】开稿        | 认已公示开标 | 准备信息!       |               |            |                       |                            | <b>A</b> 8      | ◆ 点更                      | 多查               | 看系统公告                                                                 |            |
|-------------|--------------------------------------------|--------------------|--------|-------------|---------------|------------|-----------------------|----------------------------|-----------------|---------------------------|------------------|-----------------------------------------------------------------------|------------|
| 当前(         | 立置:功能菜单 > 项目开标 > 开释                        |                    |        |             | 查看标书解         | 密信息        | 查看开标结果确               | 认情况                        |                 |                           |                  |                                                                       | ∰ 全屏       |
| <b>소</b> 류? | 日 <b>开始解恋技知,点击后才能进行解</b><br>开标准备信息 下载信用分 开 | <b>玄操作!</b><br>地解恋 |        |             |               |            |                       |                            | 单位红色表           | 示她于【暂停或取清资格状态             | 5 <b>3 - 1</b> 0 | 系统公告<br>【2022-06-01 10:16:54】欢迎 11 进》<br>【2022-06-01 10:33:201 开任人已公司 | ×<br>(开标室! |
| 序号          | 投标单位                                       | 解密投<br>标文件         | 唱标     | 投标报价(元)     | 投标工期<br>(日历天) | 质量标准       | 安全生产<br>标准化管理<br>目标等级 | 安全文明<br>施工费<br>含税金额<br>(元) | 专业工             | 程<br>含<br>含<br>税金額<br>(元) |                  | <b>B</b> 1                                                            |            |
| 1           | test-北京城建集团有限责任公司                          | ۶                  | 唱标     |             | 0             |            |                       |                            |                 |                           | 99.              |                                                                       |            |
| 2           | test-北京城建七建设工程有限公司                         | ,                  | 唱标     |             |               |            |                       |                            |                 |                           | 96.              |                                                                       |            |
| 3           | test-北京城建九建设工程有限公司                         | ,                  | 唱标     |             | $\bigcirc$    |            |                       |                            |                 |                           | 77.              |                                                                       |            |
|             |                                            |                    |        |             |               |            |                       |                            |                 |                           |                  |                                                                       | ^          |
|             |                                            |                    |        |             |               |            |                       |                            |                 |                           |                  |                                                                       | ~          |
|             | 招标人                                        | 导入文件               | 唱标     | 总价(元)       | 要求            | :工期<br>5天) | 质量标准                  | 安全标准体                      | 生产<br>と管理<br>等級 | 安全文明<br>施工费<br>含税金额       |                  | 发送<br>税金額 (元                                                          | 之初         |
| -47         | 标志标序 网络拉纳拉                                 | ~                  | nB t=  | 10078400 51 | 100           |            | 会拨                    | 11                         | -1-5%           | (元)                       | 0                | (元) (九                                                                | ,          |

第四步: 解密标书

开标人点击"公示开标准备信息"后,点击【开始解密】按钮,开标界面显示解密操 作开始时间和结束时间,开标界面点击"查看标书解密信息"查看投标单位解密情况, 在系统公告会自动显示"开标人员发起解密"指令,解密操作时间内,投标单位都已完 成解密,可提前点击结束解密按钮进行下一步操作,如下图。

| R   | 北京工程建设公                      | 共资源      | 开评       | 标系统          |            | IJ      | [目编号: F0SG2   | 02200048            |                     | 3称: 20220    | בולבונת_ווב       | 远程开标 C 巡回管理项目 () 退出<br>2022/6/1 18:59:58               |
|-----|------------------------------|----------|----------|--------------|------------|---------|---------------|---------------------|---------------------|--------------|-------------------|--------------------------------------------------------|
|     | • [20                        | 22-06-01 | 18:44:38 | 3】开标人发起开标结   | 果确认,请投标    | 认在规定    | 即间内及时确认开      | 标结果,若有异             | 议,请向开标人             | 【发起异议!       | US                | 系统公告 🗙                                                 |
| i i | 间位置:功能菜单 > 项目开标 > <b>开</b> 机 | Ř        |          |              |            |         |               |                     |                     |              |                   |                                                        |
|     |                              |          |          |              | 查看标书解密     | 信息      | <b>查看开标</b> 线 | 吉里確认 情况             |                     |              |                   | 【2022-06-01 18:20:27】 欢迎 test-北京城建七建<br>设工程有限公司 进入开标室! |
|     |                              |          |          |              |            |         |               |                     |                     |              |                   | 【2022-06-01 18:20:57】开标人已公示开标准备信 件                     |
|     | 解密操作开始时间: 2                  | 022-06-0 | 1 18:22  | 2:35 结束时间: 2 | 2022-06-01 | 18:27:3 | 5 剩余时间        | : 00:00             |                     |              |                   | 志:<br>【2022-06-01 18:22:35】开标人已发起解密!请大                 |
| 公   | 示开标准备信息 下 <b>载信用分</b>        | 结束       | 解密       | ]            |            |         |               | 单位红色表               | 示处于【暂停或取            | 消资格状态】,餐     | <b> 色表示处于【響</b> 河 | 家在規定时间完成解密!                                            |
|     |                              |          |          |              |            |         |               | 应人立即                | <b>大小小子和</b>        |              | 人北主权              | 【2022-06-01 18:24:02】 欢迎 test-北京城建集团<br>有限责任公司 进入开标室!  |
| 序号  | 投标单位                         | 解密投      | 唱标       | 投标报价(元)      | 投标工期       | 质量      | 安全生产<br>标准化管理 | 女主义明<br>施工费<br>今稻合频 | 专业工住<br>暂估价含<br>超合频 | 暂列金额<br>含税金额 | 行为信用              | 【2022-06-01 18:27:35】解密操作时间则带钟已结束!                     |
|     |                              | 你又们      |          |              | (日加入)      | 尔尔伯士    | 目标等级          | (元)                 | (元)                 | (元)          | 分值/比例             | 【2022-06-01 18:28:35】解密文件时间已到,解密<br>正式结束」              |
| 1   | test-北京城建集团有限责               | 已解密      | 唱标       | 19978400.51  | 122        | 合格      | 达标            | 185688.80           | 0.00                | 0.00         | 99.43             |                                                        |
|     | 11ム日<br>test-北京地球上球設工現       |          |          |              | 265        |         |               |                     |                     |              |                   | ^ <u>B</u>                                             |
| 2   | 有限公司                         | 已解密      | 唱标       | 19978400.51  | 505 0      | 123     | 123           | 185688.80           | 0.00                | 0.00         | 96.35             |                                                        |
| 3   | test-北京城建九建设工程<br>有限公司       | 已解密      | 唱标       | 19978400.51  | 321        | 31      |               | 185688.80           | 0.00                | 0.00         | 77.00             | ~                                                      |
|     |                              |          |          |              |            |         |               |                     |                     |              |                   | 发送                                                     |
|     |                              |          |          |              |            |         |               |                     |                     |              |                   |                                                        |

#### 标书解密情况公示

| 解密操作开始时间 | i. 2022-06-01 18:22:35 结束时间: 2022-06-0 | 结束时问: 2022-06-01 18:27:35 |                        |                        |  |  |  |  |  |
|----------|----------------------------------------|---------------------------|------------------------|------------------------|--|--|--|--|--|
| 序号       | 投标单位                                   | 解密状态                      | 解密操作时间                 | 解密时间                   |  |  |  |  |  |
| 1        | test-北京城建集团有限责任公司                      | 已解密                       | 2022-06-01<br>18:26:54 | 2022-06-01<br>18:27:00 |  |  |  |  |  |
| 2        | test-北京城建九建设工程有限公司                     | 已解密                       | 2022-06-01<br>18:25:51 | 2022-06-01<br>18:25:53 |  |  |  |  |  |
| 3        | test-北京城建七建设工程有限公司                     | 已解密                       | 2022-06-01<br>18:23:09 | 2022-06-01<br>18:23:15 |  |  |  |  |  |

#### 第五步: 查看投标函

当开标人点击"投标人确认开标结果"后,点击右侧【查看投标函】按钮,查看各投标单位 投标函信息。未开始确认开标结果时,查看提示"请等待开标人发起【投标人确认开标结果】 后查看!"。

#### 远程开标系统

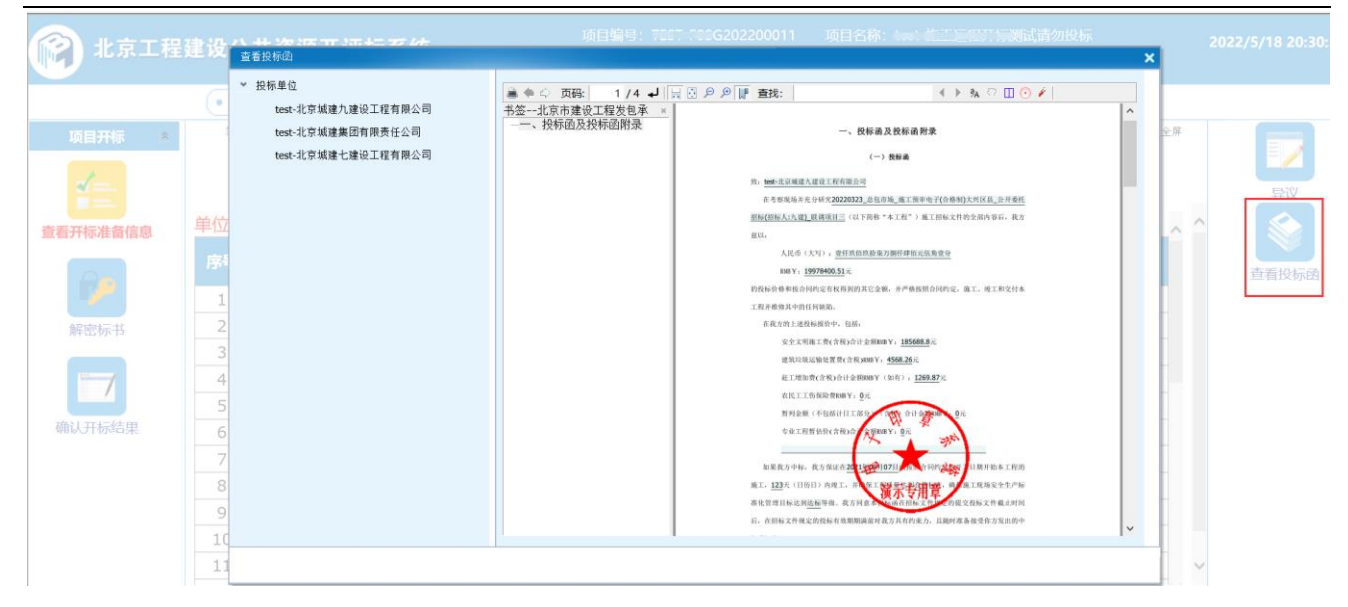

#### 第六步:确认开标结果

标书全部解密成功后,开标人员点击【允许投标人查看开标报表】按钮,再点击【投标人确认开标结果】按钮让投标单位对开标结果进行确认,点击【查看开标结果确认情况】可显示投标单位确认情况,在系统公告会自动显示"开标人员发起开标结果确认" 操作,如果投标单位提出"异议",异议提醒会显示在系统公告界面,开标人员点击右侧 "异议"进行查看回复,只要有投标单位提出"异议",开标人员回复后点击【重新生成 报表】,再次发起"投标人重新确认开标结果",如果投标单位未进行操作,超时系统自动确认,如下图。

| 1 北京工程建计            | 设公                | 共资源开评标系                                                                                     | 系统                 |                  |                | 项目编号:                     | F0SG202                    | 200048                     | 项                   | 目名称: 🗎                                   |                   | rta zele ida t            | C # 2022                                                                                                    | 回管理项目 () 退出<br>2/6/1 19:25:21 |
|---------------------|-------------------|---------------------------------------------------------------------------------------------|--------------------|------------------|----------------|---------------------------|----------------------------|----------------------------|---------------------|------------------------------------------|-------------------|---------------------------|----------------------------------------------------------------------------------------------------|-------------------------------|
| 当前位置:功能菜单 > 项目开     | • 【20<br>标 > 生咸   | 22-06-01 19:24:35】开标<br>开标报表                                                                | 示人发起开标结            | 果确认,详            | 静投标人在          | 规定时间内及                    | 时确认开标题                     | 结果, <b>若有</b> 异            | 议,请向开               | 际人发起异议                                   | ζ!                | L                         | <b>5</b><br>▓▓ 全屏                                                                                                    |                               |
| 开标结果确认开始时间: 2022-06 | 5-01 19:<br>重新生成# | :24:35 结;                                                                                   | 束时间: <b>2022</b> - | 查看标书<br>06-01 19 | 編密信息<br>:29:35 | <b>利</b> 余时               | 查看开标结果<br>间: 04:13         | 确认情况                       |                     |                                          |                   |                           | 系统公告<br>【2022-06-01 19:16:17】改迎 test-北京城<br>有調売任公司 进入开标章1                                                                       | ×<br><sup>这集团</sup> へ         |
| ♥ 开标报表<br>开标记录表     | <b>*</b> • •      | <ul> <li>页码: 1 /2 ↓ □</li> <li>工程编号: F0SG202200048</li> <li>开标时间: 2022/06/01 18:</li> </ul> | ・ ション 15:00        | 艇:               |                | 4                         | [ ▶ 3₄ ♡ [                 | ]⊙ ≠                       | 开标地点: 总             | 包市场:第一3                                  | <b>签 名</b><br>千标室 | ĺ                         | 【2022-06-01 19:18:00】 欢迎 test-北京城<br>设工程有限公司 进入开标室!<br>【2022-06-01 19:19:01】 欢迎 test-北京城<br>设工程有限公司 进入开标室!                      | 建七建<br>查看<br>建九建              |
|                     |                   | 投标人                                                                                         | 投标总价<br>(元)        | 投标工期<br>(日历天)    | 质量标准           | 安全生产标<br>准化<br>管理目标等<br>级 | 安全文明施<br>工費<br>含税金額<br>(元) | 专业工程暫<br>估价<br>含税金額<br>(元) | 暂列金額<br>含税金額<br>(元) | 企业市场行<br>为信用评价<br>分值/比例<br>(联合体投<br>标使用) | 注册                | 建造师<br>市场行为<br>信用评价<br>分值 | 【2022-06-01 19:19:33】解密已亮成!<br>【2022-06-01 19:22:13】开标人已允许投标<br>开标报表。<br>【2022-06-01 19:24:35】开标人发起开标结<br>从,请投标人在规定时间内及时确认开标结果。 | :人查看<br>:果确<br>若有异            |
|                     |                   | test-北京城建集团有限责<br>任公司                                                                       | 19978400.51        | 122              | 合格             | 达标                        | 185688.80                  | 0.00                       | 0.00                | 99.43                                    | 柏辉国               |                           | 议,请向开标人发起异议!                                                                                                    | ▼ KES                         |
|                     |                   | test-北京城建七建设工程<br>有限公司<br>test-北京城建九建设工程                                                    | 19978400.51        | 365              | 123            | 123                       | 185688.80                  | 0.00                       | 0.00                | 96.35                                    | 王文涛               |                           |                                                                                                    |                               |
|                     |                   | 有限公司                                                                                        | 19978400.51        | 321              | 31             |                           | 189688,80                  | 0.00<br>                   | 0.00                | 177.00                                   | - 明因兴<br>- 志山下和1  | #1+1A                     | 发送                                                                                                    |                               |

#### 开标结果确认情况公示

| 确认开始时间: 2022- | 05-17 18:09:34 结束时间: 2022-05-17 18 | 结束时间: 2022-05-17 18:19:34 |                     |  |  |  |  |  |
|---------------|------------------------------------|---------------------------|---------------------|--|--|--|--|--|
| 序号            | 投标单位                               | 确认状态                      | 确认时间                |  |  |  |  |  |
| 1             | test-北京城建七建设工程有限公司                 | 已确认                       | 2022-05-17 18:16:20 |  |  |  |  |  |
| 2             | 我 test-北京城建九建设工程有限公司               | 已确认                       | 2022-05-17 18:11:27 |  |  |  |  |  |
| 3             | test-北京城建集团有限责任公司                  | 系统自动确认                    | 2022-05-17 18:19:34 |  |  |  |  |  |

## 第七步:开标项目加密

开标结果确认完成后,开标人员对开标资料进行统一加密,开标人员通过【项目加密】功能,加密需要插入招标人"企业锁"进行加密,加密完成后,开标结束。如下图。

| 👔 北京工程員         | <b>建设公共资源开评标系统</b>               | 项目编号: F0SG2022000+8      | 项目名称: 20000-000_000001_200045 |            | C ####### () ##<br>2022/4/26 14:13:13 |
|-----------------|----------------------------------|--------------------------|-------------------------------|------------|---------------------------------------|
|                 | • 【2022-04-21 10:07:23】异议截止时间已到! |                          | 更多                            |            |                                       |
| 项目开标 *          | 当新企置:功能某些>项目开格 <b>&gt;项目加密</b>   | 查看标书解密信息 查看开             | 标结果确认情况                       | ₩<br>28 全界 | 直看招坂文件                                |
| Cpm<br>开标       |                                  | 項目加密时间。2022年04月21日10时04分 | 1469                          |            | 反映正立宣音                                |
| 生成开标报表          |                                  | 项目加密                     |                               |            | 查看投标函                                 |
| 项目加密            |                                  |                          |                               |            |                                       |
| 皆前用户:开标人员11开标人员 |                                  | 当前版本: 6.0.15.8           |                               |            |                                       |

# 第八步:异议

异议:投标企业若对开标过程中有异议,可以在线发起异议,由招标人在线答复。异议内 容将作为开标信息记入开标报表,不允许修改,并记入评标环节。